# Claims

## Reconsideration

Get the most up-to-date claims status and payment information, and the ability to submit your claim reconsideration requests — all in one easy-to-use tool without mailing or faxing.

### Sign in at UHCprovider.com

- 2 Select Claims & Payments from the Provider Portal
  - If not yet registered, consult UHCprovider.com/access
- 3 Enter the criteria and Submit Search
- 4 Select a claim from the Search Results
- 5 Review the claim

| United<br>Healthcare Search                                                                                                    | Q     Pager (87)                                                                                                    | ice Management v Trackit i Michelle v<br>726 - UnitedHealthcare v Provider Grace v |  |  |
|----------------------------------------------------------------------------------------------------|----------------------------------------------------------------------------------------------------|------------------------------------------------------------------------------------|--|--|
| Eligibility Claims & Payments V                                                                                                    | Referrals Prior Authorizations 🗹 Clinical & Pharmacy 🗸 Docum                                                                                  | ents & Reporting V Additional Tools                                                |  |  |
| Welcome, Michelle! Before you get started, make sure your <u>gayer information</u> and <u>provider information</u> in the top right corner of the page are correct. Customize Tabs |                                                                                                    |                                                                                    |  |  |
| Eligibility                                                                                                    | Select Task      O Look Up a Claim     O Search Single PRA                                                                                    | Claims & Payments Resources                                                        |  |  |
| Claims & Payments                                                                                                    | Select Your Claims or Ticket Search Criteria * *Required For<br>Member ID 8. Date of Birth                                                    | 100 Tool resources 2                                                               |  |  |
| Referrals                                                                                                    | Search By:                                                                                                    | Electronic payment solutions 🖉                                                     |  |  |
| Prior Authorizations & Notifications                                                                                                    | MM/DD/YYYY Select Range:  Custom Date Predefined Date You may exact for clama up to 19 months in the past.                                    | Quick Links & Tools                                                                |  |  |
| Documents & Reporting                                                                                                    | First Service Date * Last Service Date * Last Multiply for the service Date * Multiply for the service Date * Multiply for the service Date * | UMR [2]<br>UnitedHealthcare Claim Estimator [2]                                    |  |  |
| UnitedHealthcare                                                                                                    | Submit Search                                                                                                    | Direct Connect 🖸                                                                   |  |  |

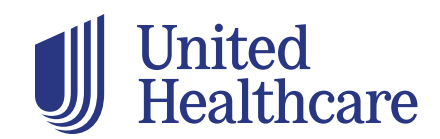

If desired, under **Take Action** select the **Create Claim Reconsideration** button.

Complete the following:

#### **A. Contact Information**

#### **B. Request Details**

- Amount Requested enter the full amount you expect, not the difference between expected and received
- Request Reason

#### **C. Request Comments**

- State how the claim was processed
- Give your evidence of why it should be processed differently

#### **D. Add documents**

- No limit to the number of attachments
- Each file must be less than 50 MB

#### E. Submit

- You will immediately receive a confirmation
- The standard reprocessing time is 30 calendar days/20 business days

| Create a Reconsideration                                                                                                    |                                                                                                    |                                                                                                 |  |
|----------------------------------------------------------------------------------------------------|----------------------------------------------------------------------------------------------------|-------------------------------------------------------------------------------------------------|--|
| This form is to be completed by physicilans, hospitals or other health care professionals to rec<br>A separate request must be filled out for each claim reconsideration. Don't use this form<br>disputes.                                              | quest a claim reconsideration for members enrolled in<br>for appeals or disputes. Continue to use your stan | I benefit plans administered by UnitedHealthcare<br>dard appeals process for formal appeals and |  |
| Contact Information                                                                                                    | A                                                                                                    | 6                                                                                               |  |
| Provider Information                                                                                                    | Submitter's Contact Information                                                                             | All Fields are Required                                                                         |  |
| Billing Provider Tax ID Number<br>Healthcare Network                                                                                                    | First Name *                                                                                                | Last Name *                                                                                     |  |
| Servicing Provider *                                                                                                    | Phone Number *                                                                                              | Email Address *                                                                                 |  |
| Request Information & History                                                                                                    | C                                                                                                    | 6                                                                                               |  |
| Request Details All Fields are Bequired                                                                                                    | Request Comments                                                                                            |                                                                                                 |  |
| Amount Requested Please include what you are expecting from United Healthcare to close this in your prac<br>I don't know you would like in the comment field, and include any additional comme<br>you would like in the comment field.<br>New Comment * |                                                                                                    |                                                                                                 |  |
| Attachments                                                                                                    | Comments are required                                                                                       |                                                                                                 |  |
| Addiments                                                                                                    |                                                                                                    | Ċ                                                                                               |  |
| Add Document(s)                                                                                                    |                                                                                                    |                                                                                                 |  |
| Add supporting documents for your request by uploading<br>The maximum file size for each file is SMID. The following types are supported; .pdf, .hd, .prg, .bg, .bgg,<br>review and combine attachments when available.                                 | g files from your computer.                                                                                 | clease attach only those documents that are required t                                          |  |
| Drag and Drop a Document Here                                                                                                    | OR Brow                                                                                                    | wse and Upload Document                                                                         |  |
| Files cannot be deleted                                                                                                    | once you click the submit button.                                                                           |                                                                                                 |  |
| Cancel                                                                                                    | Submit Reconsideration                                                                                      |                                                                                                 |  |

For more information

Please consult our interactive **Self-Paced User Guide** at **UHCprovider.com/claimsportal** 

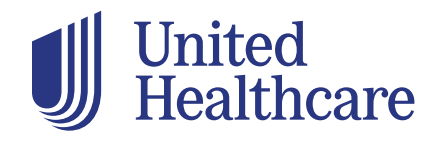

**Create Claim Reconsideration**